まめ知識 (Excel でセルごとに日本語入力モードを自動的に切り替える方法) 0041 (作成 19.04.17)

- 【概要】A列B列は日本語入力、C列は半角英数字などと決まっている場合、入力するたびに入力 モードを切り替える必要がなくなり便利です。
- 【操作手順】ここでは例として、Excel 2002 で案内します。
  - 1. 設定したいセルを選択します。(この例ではA列を選択しています。)
  - 2.メニューバーより、「データ」⇒「入力規制」をクリックします。

| 📧 Microsoft E | xcel - Boo | k1      |                 |   |                         |
|---------------|------------|---------|-----------------|---|-------------------------|
| :101 ファイル(E)  | 編集(E) 表    | 示∭ 挿入Φ  | ( <u>O</u> ) た書 | D | データ(1) ウィンドウ(1) ヘルプ(11) |
| 10 🗃 🖬 16     | 3 0 1 2 1  | 1 8 0 0 | - 31 -          | - | 2↓ 並べ替え(S) M            |
| A1            | A1 ▼ & 名前  |         |                 |   | 7rルタ(E) ►               |
| A             | В          | С       | D               | E | 集計個                     |
| 1 名前          | 住所         | 電話番号    |                 |   | 入力規則(1)                 |
| 2             |            |         |                 |   | 区切らた書作                  |
| 4             |            |         |                 | 1 | ビボットテーブルとピボットグラフレポート(P) |
| 5             |            |         |                 |   | 外部データの取り込み(D)           |
| 6             |            | *       |                 | _ | IJ <u>λ</u> ΓΦ          |
|               |            |         |                 |   | データの更新(R)               |
|               |            |         |                 |   | \$                      |
|               | -          |         |                 | - |                         |

 3.「日本語入力」タブを選択し、「日本語入力」の「▼」ボタンをクリック後、日本語入力モードを 選択し、「OK」ボタンをクリックします。
 (リストより「オン」を選択します。)

| データの入力規則                                                                                                    |
|----------------------------------------------------------------------------------------------------|
| <ul> <li>設定 入力時メッセージ エラーメッセージ 日本語入力 (①):</li> <li>オン</li> <li>オン</li> <li>マーク</li> <li>3 キャー いなし</li> <li>オン</li> <li>オン</li> <li>マーク</li> <li>3 キャー いなし</li> <li>オン</li> <li>オン</li> <li>マク</li> <li>3 キャー いなし</li> <li>オン</li> <li>オン</li> <li>マク</li> <li>3 キャー いなし</li> <li>オン</li> <li>マク</li> <li>3 キャー いなし</li> <li>オン</li> <li>マク</li> <li>3 キャー いなし</li> <li>オン</li> <li>マク</li> <li>3 キャー いなし</li> <li>オン</li> <li>マク</li> <li>3 キャー いなし</li> <li>オン</li> <li>マク</li> <li>3 キャー いなし</li> <li>オン</li> <li>マク</li> <li>3 キャー いなし</li> <li>オン</li> <li>マク</li> <li>3 キャー いなし</li> <li>マク</li> <li>3 キャー いなし</li> <li>オン</li> <li>マク</li> <li>3 キャー いなし</li> <li>オン</li> <li>マク</li> <li>3 キャー いなし</li> <li>オン</li> <li>マク</li> <li>3 キャー いなし</li> <li>オン</li> <li>マク</li> <li>3 キャー いなし</li> <li>オン</li> <li>マク</li> <li>3 キャー いなし</li> <li>オン</li> <li>マク</li> <li>3 キャー いなし</li> <li>オン</li> <li>マク</li> <li>3 キャー いなし</li> <li>オン</li> <li>マク</li> <li>3 キャー いなし</li> <li>オン</li> <li>マク</li> <li>3 キャー いなし</li> <li>オン</li> <li>マク</li> <li>3 キャー いなし</li> <li>オン</li> <li>マク</li> <li>3 キャー いなし</li> <li>マク</li> <li>3 キャー いなし</li> <li>3 キャー いなし</li> <li>3 キャー いなし</li> <li>3 キャー いなし</li> <li>3 キャー いなし</li> <li>3 キャー いなし</li> <li>3 キャー いなし</li> <li>3 キャー いなし</li> <li>4 キャー いなし</li> <li>4 キャー いなし&lt;</li></ul> |
| すべてクリア(C) ④ OK キャンセル                                                                                                    |

★ Windows Vista に搭載の「Excel 2007」での操作手順 操作手順は、Excel 2002 と同じですが、メニューバーやリボンの表示は、 Excel 97~2003 と変わっています。